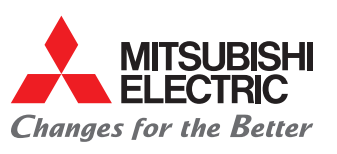

## Funkcja redundancji

#### Ustawienie rotacji

- 1. Wyłącz pilot za pomocą (<sup>1</sup>).
- 2. Otwórz menu główne za pomocą 🗐
- 3. Za pomocą F1 i F2 i zaznacz pozycję "Serwis" i otwórz za pomocą 📿.
  - ▶ W tym miejscu pojawia się żądanie hasła do konserwacji "9999" (ustawienie fabryczne). Wprowadź je za pomoca **F1** do **F4** i potwierdź za pomoca  $\bigcirc$ .

#### Otwórz kod żądania

- 1. Za pomocą F1 i F2 wybierz z menu "Sprawdź" pozycję "Kod żądania".
- 2. Za pomocą 🔗 otwórz menu "Kod żądania".
- 3. Wybierz adres chłodniczy za pomoca F1 i F2.
- 4. Wprowadź kod żądania (p. lista z prawej) za pomocą F1 do F4.
- ► Wciśnij i przytrzymaj przyciski, aby zmienić szybko cyfry.
- Przycisk zatwierdza wprowadzone dane.
- Przycisk (I) pozwala powrócić do menu głównego.
- Przycisk (5) pozwala powrócić do programowania.

#### Budowa systemu

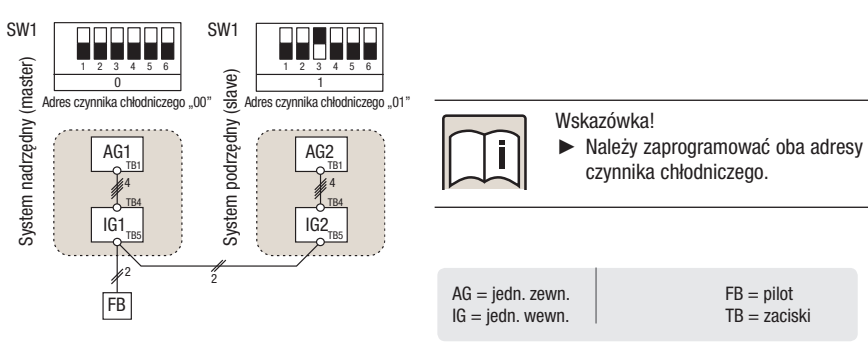

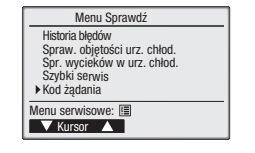

F1 F2 F3 F4

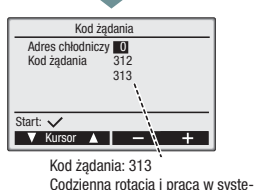

mie Back Up

FB = pilot

TB = zaciski

### Kody żądań

|                  | Kod żądania | Opis                                                                 |
|------------------|-------------|----------------------------------------------------------------------|
|                  | 310         | Wyświetla aktualne ustawienie                                        |
|                  | 311         | Funkcje "Rotation" i "Back up" WYŁ. (pracuje zwykły sterownik)       |
|                  | 312         | Tylko funkcja "Back Up" WŁ.                                          |
| Detation : Deals | 313         | "Rotation" WŁ. (okres = 1 dzień) i funkcja Back Up                   |
| Rotation I Back  | 314         | "Rotation" WŁ. (okres = 3 dni) i funkcja Back Up                     |
| Οþ               | 315         | "Rotation" WŁ. (okres = 5 dni) i funkcja Back Up                     |
|                  | 316         | "Rotation" WŁ. (okres = 7 dni) i funkcja Back Up                     |
|                  | 317         | "Rotation" WŁ. (okres = 14 dni) i funkcja Back Up                    |
|                  | 318         | "Rotation" WŁ. (okres = 28 dni) i funkcja Back Up                    |
|                  | 320         | Wyświetla aktualne ustawienie                                        |
|                  | 321         | Funkcja "2nd Stage Cut In" WYŁ. (pracuje zwykły sterownik)           |
| 2nd Stage Cut In | 322         | Funkcja "Cut In" WŁ. (punkt przełączania = temperatura zadana + 4 K) |
|                  | 323         | Funkcja "Cut In" WŁ. (punkt przełączania = temperatura zadana + 6 K) |
|                  | 324         | Funkcja "Cut In" WŁ. (punkt przełączania = temperatura zadana + 8 K) |

#### Dostępność

## wg typów jednostek

| 4-drożne kasety sufitowe | PLA-RP35 – 140BA2.UK                                           |
|--------------------------|----------------------------------------------------------------|
| Jednostki podsufitowe    | PCA-RP50 – 140GA#1, PCA-RP71/125HA1, PCA-RP50 – 140KA          |
| Jednostki naścienne      | PKA-RP35 – 100FAL#1+GAL#1, PKA-RP35 – 100HAL + KAL.TH          |
| Jednostki stojące        | PSA-RP71 – 140GA#1                                             |
| Jednostki kanałowe       | PEAD-RP35 - 140EA#1, PEAD-RP60 - 100GA#1, PEAD-RP35 - 140JA(L) |
|                          |                                                                |

Tylko w połączeniu z jednostkami zewnętrznymi serii P Mr. Slim (P, RP i HRP, modele z inwerterem i modele nieinwerterowe) Dla jednostek zewnętrznych SUZ funkcje te są niedostępne

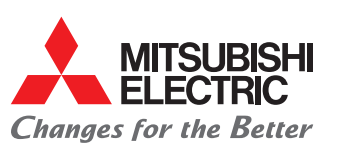

## Funkcja zegara

## Programator tygodniowy

Zegar tygodniowy umożliwia dla każdego dnia tygodnia zaprogramowanie do maks. 8 czasów włączenia i wyłączenia oraz wartości zadanych temperatury.

#### Ustawienie programatora tygodniowego

- 1. Otwórz menu główne za pomocą 🗐.
- 2. Ewentualnie przewiń za pomocą F3 lub F4 do pierwszej strony.
- **3.** Za pomocą **F1** i **F2** wybierz pozycję "Programator tygodniowy" i otwórz za pomocą  $\heartsuit$ .
- Na ekranie jest wyświetlane menu "Programator tygodniowy" z aktualnymi ustawieniami możliwych do zaprogramowania operacji przełączania nr 1 do 4.
- Za pomocą F4 przewiń dalej do następnej strony, na której są wyświetlane operacje przełączania nr 5 do 8.
- 5. Za pomocą F1 i F2 wybierz dzień tygodnia (zostanie podświetlony) i otwórz za pomocą 🕗.
  - W tym miejscu pojawia się prośba podanie hasła administratora "0000".
- 6. Wybierz "Tak" lub "Nie" przy pomocy F1 i F2, żeby potwierdzić, czy ma być aktywowany zegar tygodniowy. Wybór potwierdź za pomocą .
- 7. Za pomocą F3 i F4 zmień wybór i za pomocą 📀 otwórz menu wyboru dni tygodnia.
- Zostanie wyświetlone menu wyboru dni tygodnia z aktualnymi ustawieniami. Dla każdego dnia tygodnia może być zaprogramowane do ośmiu operacji przełączania.
- Za pomocą F1 i F2 przesuwaj wskaźnik dni tygodnia. Za pomocą F3 zaznacz żądany dzień tygodnia.
  - Wybrany dzień zostanie podświetlony. Ponowne naciśnięcie F3 anuluje z powrotem zaznaczenie. W ten sposób można zaznaczyć kilka dni tygodnia.

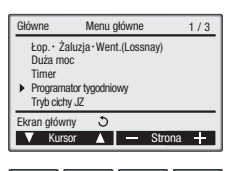

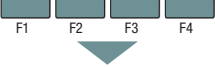

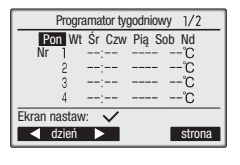

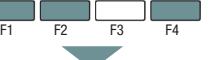

Programator tygodniowy

Programator tygodniowy Nie / Tak

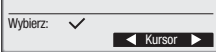

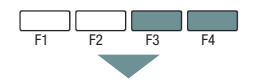

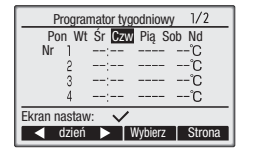

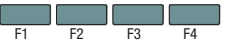

9. Za pomocą 🔗 otwórz menu wprowadzania.

- Zostaje wyświetlone menu wprowadzania wybranego (-ych) dnia (-i) tygodnia z aktualnymi ustawieniami. Gdy nie ma jeszcze żadnych ustawień, jest to symbolizowane kreskami (-).
- 10. Za pomocą F1 wybierz program nr 1 do 4.
- 11. Za pomocą F2 wybierz czas, wł./wył. i temperaturę.
- Za pomocą F3 i F4 zwiększ lub obniż wartość ustawienia.
- Wciśnij i przytrzymaj przycisk, aby zmienić szybko cyfry.
- Czasy mogą być ustawiane w krokach po 5 minut, a temperatura w krokach po 1 °C (1 °F).
- Możliwe do ustawienia zakresy temperatury zależą od zastosowanego modelu jednostki wewnętrznej i trybu pracy.

## **13.** Za pomocą $\odot$ zatwierdź ustawienie.

- Zostaje wyświetlony ekran potwierdzenia.
- Za pomocą powrót do wyboru dnia tygodnia.
- Za pomocą (II) powrót do menu głównego.
- Za pomocą D powrót do programowania.

#### Wskazówki!

- Programator tygodniowy nie działa w następujących przypadkach:
- gdy aktywny jest zegar włączania/wyłączania.
- gdy programator tygodniowy jest nieaktywny.
- gdy wystąpiła usterka.
- podczas sprawdzania (w menu serwisowym).
- podczas biegu testowego.
- podczas autodiagnostyki pilota.
- gdy zegar nie jest ustawiony.
- gdy dokonywane są ustawienia funkcji.
- gdy jednostka klimatyzacyjna jest sterowana zewnętrznie lub centralnie (gdy jest zablokowane włączenie/wyłączenie za pomocą lokalnego pilota)

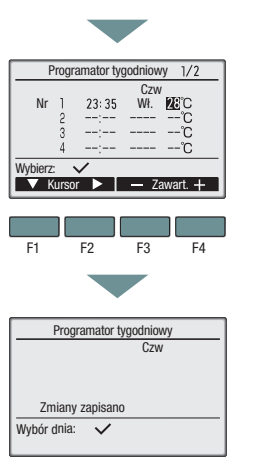

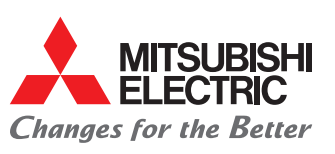

## Ustawienia funkcji

## Otwórz menu "Ustawienia funkcji"

- 1. Wyłącz pilot (i jednostkę klimatyzacyjną) za pomocą () i otwórz menu główne za pomocą ().
- 2. Za pomocą F3 i F4 przewiń do trzeciej strony.
- 3. Za pomocą F1 i F2 wybierz pozycję "Serwis" i otwórz za pomocą 🕗.

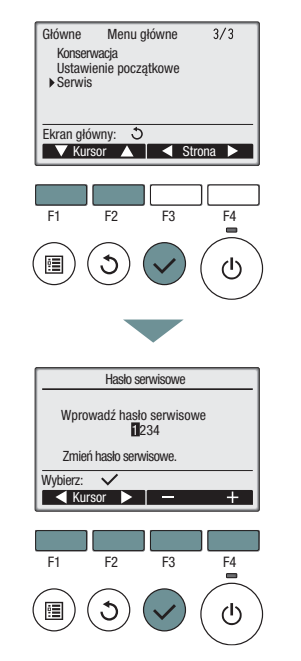

W tym miejscu pojawia się żądanie hasła do konserwacji "9999" (ustawienie fabryczne). Wprowadź je za pomocą F1 do F4 i potwierdź za pomocą Q.

4. Za pomocą F1 i F2 wybierz pozycję "Ustawienie funkcji" i otwórz za pomocą ⊘ menu ustawień.

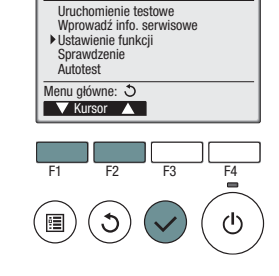

Menu serwisowe

1/2

## Ustawienie funkcji

### Przykład 1

System świeżego powietrza LOSSNAY dostarcza powietrze zewnętrzne / nr trybu 03, Opt.-KZ 03

- 1. Wybierz system Mr. Slim, na którym jest podłączony moduł LOSSNAY.
- 2. Wybierz w tym celu adres chłodniczy i numer jednostki za pomocą F1 do F4, ustaw i potwierdź za pomocą 🔗.
- W tym przykładzie adres chłodniczy, 0" i numer jednostki "Grp." dla grupy jednostek.
- 3. Za pomocą F1 do F4 ustaw "Tryb 3" i wyznacznik opcji "3".
- 4. Za pomocą 🕑 zatwierdź ustawienie.
- 5. Za pomocą 🗐 wstecz do menu głównego.

#### Przykład 2

W trybie ogrzewania podnieś temperaturę o 4 K / nr trybu 24, Opt.-KZ 02

- Wybierz system Mr. Slim: Wybierz adres chłodniczy i numer jednostki za pomocą F1 do F4 i potwierdź za pomocą ⊘.
- W tym przykładzie adres chłodniczy "0" i numer jednostki "Wszystkie" dla wszystkich jednostek wewnętrznych.
- 2. Za pomocą F1 do F4 ustaw "Tryb 24" i wyznacznik opcji "2".
- 3. Za pomocą 🛇 zatwierdź ustawienie.
- 4. Za pomocą 🗐 wstecz do menu głównego.

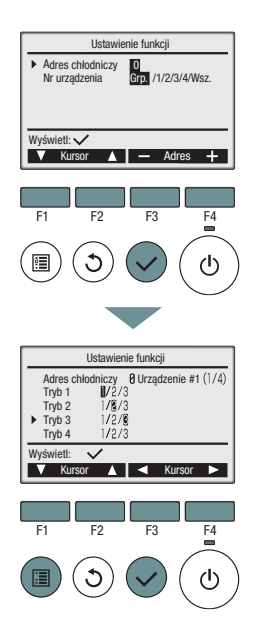

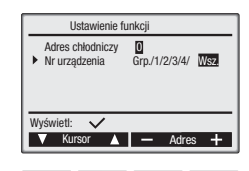

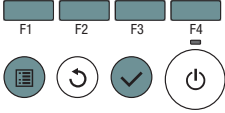

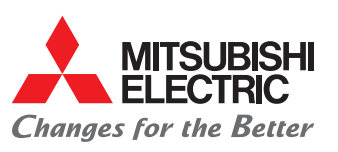

## Ustawienia funkcji

#### Funkcje dla wszystkich jednostek wewnętrznych w obiegu chłodniczym

- Dla tych numerów trybu wybierz "Grp" jako numer jednostki.
- ► Wytłuszczony wyznacznik opcyjny pokazuje ustawienie fabryczne.

| Numer<br>trybu | Funkcja (tryb)                                       | Ustawienia (opcje)                                                               | Wyznacznik<br>opcyjny |
|----------------|------------------------------------------------------|----------------------------------------------------------------------------------|-----------------------|
| 01             | Automatyczny ponowny rozruch po                      | Zablokowany                                                                      | 1                     |
| 01             | awarii sieci                                         | Uruchomiony                                                                      | 2                     |
| 02             |                                                      | Średnia wartość wszystkich jednostek wewnętrznych                                | 1                     |
|                | Pomiar temperatury w pomieszczeniu*                  | Temperatura odniesienia jest mierzona na jednostce nadrzędnej (master)           | 2                     |
|                |                                                      | Czujnik temperatury pilota                                                       | 3                     |
|                |                                                      | Nie obsługiwane                                                                  | 1                     |
| 03             | Podłączenie LOSSNAY                                  | Obsługiwane (jednostki wewnętrzne bez dopro-<br>wadzenia powietrza zewnętrznego) | 2                     |
|                |                                                      | Obsługiwane (jednostki wewnętrzne z doprowa-<br>dzeniem powietrza zewnętrznego)  | 3                     |
| 04             | Wyralygóć popiacia zasilania                         | 240 V AC                                                                         | 1                     |
|                | wysokość napięcia zasilania                          | 220/230 V AC                                                                     | 2                     |
| 05             | Automatyozny trub oczasadzania anarajitt             | Włączony                                                                         | 1                     |
|                | Automatyczny tryb oszczędzania energii               | Wyłączony                                                                        | 2                     |
| 15             | Temperatura początkowa dla ochrony przed             | 2°C (standard)                                                                   | 1                     |
|                | zamarzaniem                                          | 3°C                                                                              | 2                     |
| 16             | Zewnętrzny nawilżacz powietrza (opcjo-               | Nawilżacz powietrza pracuje, gdy<br>sprężarka pracuje.                           | 1                     |
|                | nalny)                                               | Nawilżacz powietrza pracuje, gdy<br>dmuchawa pracuje.                            | 2                     |
| 17             | Tech edemonicaie                                     | Standard                                                                         | 1                     |
| 17             | Tryd odszraniania                                    | Okolica o wysokiej wilgotności powietrza                                         | 2                     |
| 19             | Tylko dla PU/PUH:<br>Różnica przełączania termostatu | 1 K (standard)                                                                   | 1                     |
|                |                                                      | 5 K                                                                              | 2                     |
|                | (sprężarka WŁ./WYŁ.)                                 | 10 K                                                                             | 3                     |
|                | Tylko dla Power Inverter/ZUBADAN:                    | n = 70 % (RP35, 50) /<br>n = 80 % (RP60-40, HRP)                                 | 1                     |
| 21             | przy stanie napełnienia n %                          | n = 50 % (RP35, 50) /<br>n = 60 % (RP60–40, HRP)                                 | 2                     |

\* Określa, który czujnik temperatury ma mierzyć temperaturę w pomieszczeniu. Ustawienie dostępne, gdy jest podłączony pilot przewodowy. Funkcja nie może być używana dla jednostek stacjonarnych PSA. W instalacjach z dwoma pilotami pilot z wbudowanym czujnikiem temperatury musi być ustawiony jako pilot główny (master).

\*\* Tylko możliwy do ustawienia w jednostkach zewnętrznych z inwerterem.

\*\*\* W indywidualnych wyznacznikach opcji ustawienie fabryczne jest zależne od modelu.

#### Możliwe do ustawienia indywidualne funkcje jednostek wewnętrznych

#### ▶ Dla tych numerów trybu wybierz "1", "2", "3", "4" lub "Wszystkie" jako numer jednostki.

| Numer<br>trybu | Funkcja (tryb)                                            | Ustawienia (opcje)                    | Wyznacznik<br>opcyjny*** |   |             |       |      |
|----------------|-----------------------------------------------------------|---------------------------------------|--------------------------|---|-------------|-------|------|
|                |                                                           | 100 godz.                             | 1                        | - |             |       |      |
| 07             | Wskazanie serwisu filtru                                  | 2500 godz.                            | 2                        | - |             |       |      |
|                |                                                           | Brak wskazania                        | 3                        | - | Dia PEAD-R  | P•JAQ |      |
|                |                                                           | Ciche                                 | 1                        | - | i SEZ-KD•V/ | 1     |      |
| 08             | Ustawienia dmuchawy                                       | Standard                              | 2                        | - | Ciśnienie   | Nr t  | rybu |
|                |                                                           | Wysoka wydajność (sufit wysoko)       | 3                        |   |             | 08    | 10   |
|                |                                                           | Dla 4 kierunków                       | 1                        | - | 35 Pa       | 2     | 1    |
| 09             | Liczba kierunków wydmuchu                                 | Dla 3 kierunków                       | 2                        | - | 50 Pa       | 3     | 1    |
|                | powietiza                                                 | Dla 2 kierunków                       | 3                        | - | 70 D.       | -     |      |
| 10             | Filtr wysokiei wydainości zain-                           | Nie zainstalowany                     | 1                        | - | 70 Pa       | 1     | 2    |
| 10             | stalowany                                                 | zainstalowany                         | 2                        | - | ⊾ 100 Pa    | 2     | 2    |
|                |                                                           | Brak kierownicy (PLA: Położenie nr 3) | 1                        | - | 150 Pa      | 3     | 2    |
| 11             | Sterowanie kierunkiem powietrza                           | Z kierownica: położenie nr 1          | 2                        | - |             |       |      |
|                | (Kierownica)                                              | Z kierownicą: Położenie nr 2          | 2                        | - |             |       |      |
|                | Trvb oszczedzania energii                                 | Niedostępne                           | 1                        | - |             |       |      |
| 12             | w trybie ogrzewania                                       | Dostępne                              | 2                        | - |             |       |      |
| 10             | Opcionalny nawilżacz powietrza                            | Niedostępne                           | 1                        | - |             |       |      |
| 13 (tylk       | (tylko dla PLA)                                           | Dostępne                              | 2                        | - |             |       |      |
| 14             | Ochrona zimnym powietrzem dla<br>Vane w trybie ogrzewania | Ustawienie nr 1 (TH5: 24–28°C)        | 1                        | - |             |       |      |
|                |                                                           | Ustawienie nr 2 (godz. TH5: 28–32°C)  | 2                        | - |             |       |      |
|                |                                                           | Ustawienie nr 3 (TH5: 32–38°C)        | 3                        | - |             |       |      |
| 00             |                                                           | Niedostępny                           | 1                        | - |             |       |      |
| 23             | Iryd Swing                                                | Dostępny                              | 2                        | - |             |       |      |
| 0.4            | 4 K wzrost temperatury w trybie                           | Dostępne                              | 1                        | - |             |       |      |
| 24             | ogrzewania                                                | Niedostępne                           | 2                        | - |             |       |      |
| 25             | Stopień dmuchawy, gdy                                     | Bardzo niskie                         | 1                        | - |             |       |      |
|                |                                                           | Niskie                                | 2                        | - |             |       |      |
|                | termostat ogrzewania WYŁ.                                 | Jak ustawiono na pilocie              | 3                        | - |             |       |      |
| 27             | Stopień dmuchawy, ody                                     | Bardzo niskie                         | 1                        | - |             |       |      |
|                |                                                           | Zatrzymanie (dmuchawa WYŁ.)           | 2                        | - |             |       |      |
|                | termostat chłodzenia WYŁ.                                 | Jak ustawiono na pilocie              | 3                        | - |             |       |      |
| 28             | Wykrywanie usterek na czujniku<br>temperatury (P8)        | Dostępne                              | 1                        | - |             |       |      |
|                |                                                           | Niedostępne                           | 2                        | - |             |       |      |
|                |                                                           |                                       |                          | - |             |       |      |

10 1 1

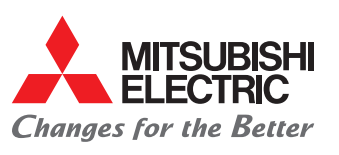

## Tryb sprawdzania

#### Szybki serwis

"Szybki serwis" jest przewidziany dla jednostek zewnętrznych Mr. Slim z inwerterem.

- 1. Otwórz menu główne za pomocą (III).
- 2. Ewentualnie przewiń za pomocą F3 lub F4 do pierwszei stronv.
- 3. Za pomoca F1 i F2 wybierz pozycje "Serwis" i otwórz za pomoca 🐼
- ▶ W tym miejscu pojawia się żądanie hasła do konserwacji "9999" (ustawienie fabryczne). Wprowadź je za pomocą **F1** do **F4** i potwierdź za pomoca  $\bigcirc$ .
- 4. Za pomoca F1 i F2 wybierz z menu serwisu pozycje "Sprawdzenie" i otwórz za pomoca 📿 menu "Sprawdzenie".
- 5. Za pomoca F1 i F2 wybierz z menu "Sprawdzenie" pozycje "Szybki serwis" i otwórz za pomoca 📿 menu "Szvbki serwis".
- 6. Wprowadź adres chłodniczy i ustaw rodzaj stabilnej pracy.
- 7. Za pomocą 🛇 rozpocznij tryb kontrolny szybkiego serwisu.
  - Czas trwania około 20 minut.

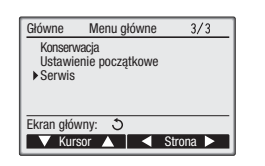

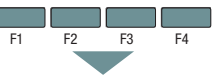

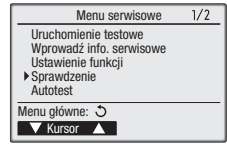

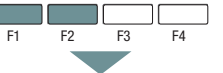

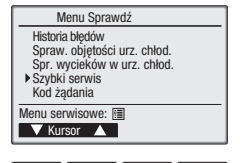

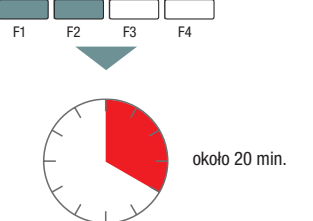

## Wynik

1. Za pomoca F1 i F2 przewijaj strony.

2. Za pomoca () wstecz do wyboru adresu chłodniczego (cyfry dotyczą tabeli 1).

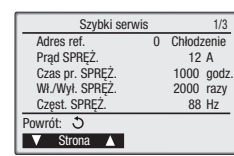

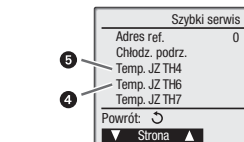

Tabela 1

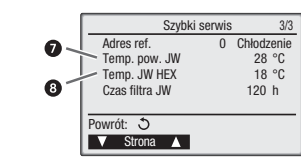

## Ocena

1. Wpisz wartości w tabeli 1. 2. Utwórz różnice.

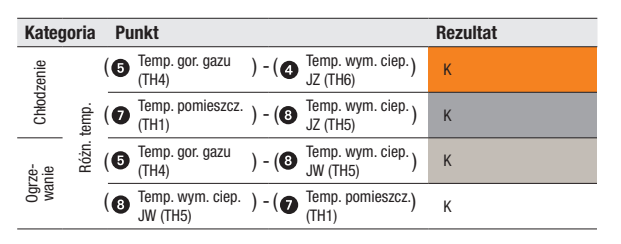

2/3

3 °C

68 °C

38 °C

30 °C

0 Chłodzenie

- 3. Wpisz różnice do wykresu.
- 4. Utwórz punkty przecięcia.

5. Oceń położenie punktów przecięcia.

6. Przenieś wyniki do tabeli 2.

7. Wyprowadź stąd środki.

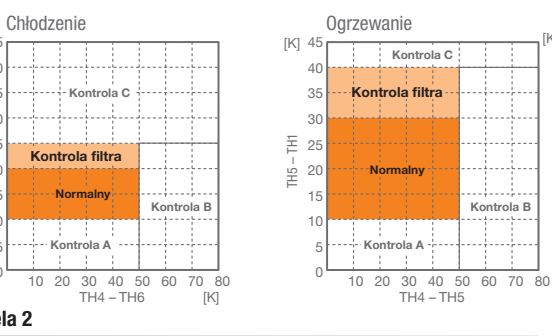

## Tabela 2

[K]

40

35

30 TH5

25

15

1(

표 <sup>20</sup>

Normalny Normalny tryb pracy Prawdopodobnie zapchany filtr Kontrola filtra Kontrola A Wydajność zmniejszona, wymagana kontrola Kontrola B Za mało czynnika chłodniczego Kontrola C Filtr lub wewn. wym. ciepła zapchany

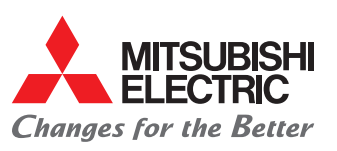

# Kody żądań

#### Monitor systemowy – żądanie przez kody kontrolne

Za pomocą żądania przez kody kontrolne na pilocie komfortowym PAR-30MAA można odczytać obszerne parametry systemowe, między innymi nawet wszystkie wartości czujnika temperatury lub rozszerzoną listę usterek.

- 1. Otwórz menu główne za pomocą 🗐.
- 2. Ewentualnie przewiń za pomocą F3 lub F4 do trzeciej strony.
- 3. Za pomocą F1 i F2 wybierz pozycję "Serwis" i otwórz za pomocą 🕢
- W tym miejscu pojawia się żądanie hasła do konserwacji "9999" (ustawienie fabryczne). Wprowadź je za pomocą F1 do F4 i potwierdź za pomocą 🔗.
- Za pomocą F1 i F2 wybierz z menu serwisu pozycję "Sprawdzenie" i otwórz za pomocą modely menu "Sprawdzenie".

5. Za pomocą F1 i F2 wybierz z menu "Sprawdź system"

pozycję "Kod żądania" i otwórz za pomocą 🐼 menu

6. Wybierz adres chłodniczy i wprowadź kod żądania

7. Za pomocą 🔗 zbierz dane i następnie

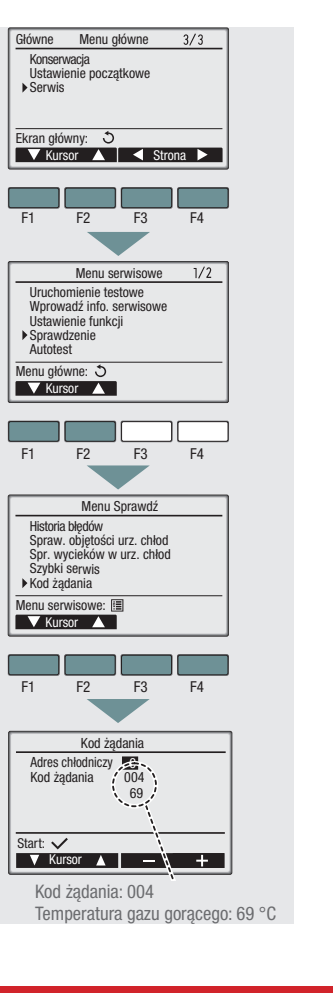

### Wybór kodów żądań

|     | •                                                                                                   |                                                                            |                                      |
|-----|----------------------------------------------------------------------------------------------------|----------------------------------------------------------------------------|--------------------------------------|
| Kod | Znaczenie                                                                                           | Opis                                                                       | Jednostka                            |
| 0   | Status pracy                                                                                        | Patrz<br>poniżej                                                           | -                                    |
| 1   | Pobór prądu przez sprężarkę                                                                         | 0 - 50                                                                     | A                                    |
| 2   | Prąd pracy sprężarki                                                                                | 0 - 9999                                                                   | x 10 h                               |
| 3   | Liczba operacji przełączania sprężarki                                                              | 0 - 9999                                                                   | x 100                                |
| 4   | Temperatura gazu gorącego (TH4)                                                                     | 3 – 217                                                                    | °C                                   |
| 5   | Jednostka zewnętrzna – temperatura<br>mocy 1 (TH3)                                                  | -40 - 90                                                                   | °C                                   |
| 6   | Jednostka zewnętrzna – temperatura<br>mocy 2                                                        | -40 - 90                                                                   | °C                                   |
| 7   | Jednostka zewnętrzna– temperatura<br>ciepła (TH6)                                                   | -39 - 88                                                                   | °C                                   |
| 8   | Jednostka zewnętrzna – temperatura<br>mocy (TH32)                                                   | -39 - 88                                                                   | °C                                   |
| 9   | Jednostka zewnętrzna – temperatura<br>powietrza zewnętrznego (TH7)                                  | -39 - 88                                                                   | °C                                   |
| 10  | Jednostka zewnętrzna – temperatura<br>elementu chłodzącego z inwerterem<br>(TH8)                    | -40 - 200                                                                  | °C                                   |
| 16  | Rzeczywista częstotliwość pracy sprężarki                                                           | 0 - 255                                                                    | Hz                                   |
| 17  | Zadana częstotliwość pracy sprężarki                                                                | 0 - 255                                                                    | Hz                                   |
| 18  | Jednostka zewnętrzna – stopień<br>wentylatora                                                       | 0 - 10                                                                     | stopień                              |
| 19  | Jednostka zewnętrzna – prędkość<br>obrotowa wentylatora<br>1 (tylko dla silników DC)                | 0 - 9999                                                                   | min <sup>-1</sup>                    |
| 20  | Jednostka zewnętrzna – prędkość<br>obrotowa wentylatora<br>2 (tylko dla silników DC)                | 0 - 9999                                                                   | min <sup>-1</sup>                    |
| 22  | Wielkość rozwarcia LEV (A)                                                                          | 0 - 500                                                                    | Impulsy                              |
| 23  | Wielkość rozwarcia LEV (B)                                                                          | 0 - 500                                                                    | Impulsy                              |
| 30  | Ustawiona temperatura pokojowa                                                                      | 17 – 30                                                                    | °C                                   |
| 32  | Jednostka wewnętrzna 1 – temperatura<br>wejściowa (podniesienie o 4 stopnie<br>w trybie ogrzewania) | 8 - 39                                                                     | °C                                   |
| 37  | Jednostka wewnętrzna 1 – temperatura<br>rury z cieczą (TH2)                                         | -39 - 88                                                                   | °C                                   |
| 42  | Jednostka wewnętrzna 1 – temperatura<br>wymiennika ciepła (TH5)                                     | -39 – 88                                                                   | °C                                   |
| 90  | Jednostka zewnętrzna– wersja<br>oprogramowania mikrokomputerowego                                   | Przykład:<br>Wer. 5.01 >                                                   | » "0501"                             |
| 91  | Jednostka zewnętrzna– wersja<br>oprogramowania mikrokomputerowego<br>– Dodatkowe szczegóły          | Dodatkowe<br>(wskazanie<br>numeru we<br>Przykład:<br>Wer. 5.01 A<br>>A000" | informacje<br>według<br>rsji)<br>000 |

| Kod | Znaczenie                                                                                          | Opis      | Jed-<br>nostka    |
|-----|----------------------------------------------------------------------------------------------------|-----------|-------------------|
| 108 | Pobór prądu przez sprężarkę przed usterką                                                          | 0 - 50    | A                 |
| 109 | Godziny pracy sprężarki przed usterką                                                              | 0 - 9999  | × 10 h            |
| 110 | Liczba operacji przełączania sprężar-<br>ki przed usterką                                          | 0 - 9999  | × 100             |
| 111 | Temperatura gazu gorącego (TH4)<br>przed usterką                                                   | -40 - 90  | °C                |
| 112 | Jednostka zewnętrzna – temperatu-<br>ra rury 1 (TH3) przed usterką                                 | -40 - 90  | °C                |
| 113 | Jednostka zewnętrzna – temperatu-<br>ra rury 2 przed usterką                                       | -39 – 88  | °C                |
| 114 | Jednostka zewnętrzna – temperatura<br>wymiennika ciepła (TH6) przed usterką                        | -39 - 88  | °C                |
| 115 | -                                                                                                  |           |                   |
| 116 | Jednostka zewnętrzna – temperatu-<br>ra powietrza zewnętrznego<br>(TH7) przed usterką              | -39 – 88  | °C                |
| 117 | Jednostka zewnętrzna – temperatu-<br>ra elementu chłodzącego z inwerte-<br>rem (TH8) przed usterką | -40 - 200 | °C                |
| 118 | Przegrzanie gazu gorącego (SHd)<br>przed usterką                                                   | 0 - 255   | °C                |
| 119 | Przechłodzenie (SC) przed usterką                                                                  | 0 - 130   | °C                |
| 120 | Częstotliwość pracy sprężarki przed usterką                                                        | 0 – 255   | Hz                |
| 121 | Jednostka zewnętrzna – stopień<br>wentylatora przed usterką                                        | 0 - 10    | stopień           |
| 122 | Jednostka zewnętrzna – prędkość<br>obrotowa wentylatora 1 (tylko dla<br>silników DC) przed usterką | 0 – 9999  | min <sup>-1</sup> |
| 123 | Jednostka zewnętrzna – prędkość<br>obrotowa wentylatora 2 (tylko dla<br>silników DC) przed usterką | 0 – 9999  | min <sup>-1</sup> |
| 124 | -                                                                                                  |           |                   |
| 125 | Wielkość rozwarcia LEV (A) przed usterką                                                           | 0 - 500   | Impulsy           |
| 126 | Wielkość rozwarcia LEV (B) przed usterką                                                           | 0 - 500   | Impulsy           |

| Kod ządania "U": Status pracy |              |                         |  |  |
|-------------------------------|--------------|-------------------------|--|--|
| Wskaźnik                      | Rodzaj pracy |                         |  |  |
|                               | Wskaźnik     | Rodzaj pracy            |  |  |
|                               | 0            | Zatrzymanie / dmuchawa  |  |  |
| Rodzaj pracy /                | C            | Chłodzenie / odwilżanie |  |  |
| Status przekaźnika            | Н            | Ogrzewanie              |  |  |
| sterujaceno                   | d            | Odtajanie               |  |  |
| 0.010/0/00                    |              |                         |  |  |

wyświetl.

"Kod żądania".

(patrz lista z prawej).